## Subscribe to the RMPFA Calendar on your iPhone

- 1. Open Calendars App on your iphone and select "**Calendars**" at the bottom of the screen
- 2. Click "Add Calendar" on the bottom left
- 3. Select "Add Subscription Calendar"
- 4. Enter the below in the "Subscription URL" space (copy + paste)

https://tinyurl.com/RMPFA-Calendar

- 5. Push "Subscribe"
- 6. Preview the Calendar. You can customize the color and choose if you would like to get notifications
- 7. Push "Add" in the upper right corner